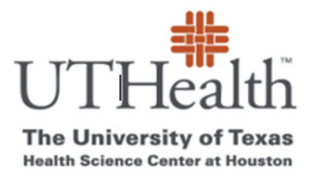

Office of Sponsored Projects SPA Card Program

## How to Add/Remove Study Staff

- 1. <u>Go to SPA Card webpage https://www.uth.edu/sponsored-projects-administration/manage/clinical-trialsresearch/spa-cards-program</u>
- 2. Look for the "List of Your Projects"

List of Your Projects
<u>https://redcap.uth.tmc.edu/plugins/spa\_list.php</u>

- 3. <u>Click on the link under "List of Your Projects" (copy of link below)</u> <u>https://redcap.uth.tmc.edu/plugins/spa\_list.php</u>
- 4. You will receive a message to log into Redcap
  - a. You will be prompted to enter your UTHealth User ID and password.
    - i. If Error occurs, see guidance document "How to Set Up a RedCap account"
- You will now see the "SPA Card Activation/Reordering Portal" web page
   a. you will see a list of all studies in which you have SPA Card accounts
- 6. <u>Select applicable study</u>
- 7. <u>Click on "Modify Study Details and Users"</u>

Study: Test A 10.08.20 One Time (ID:kp)

Activate/Fund Cards Reorder Cards Funding History Report Modify Study Details and Users

a.

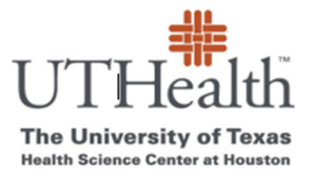

Office of Sponsored Projects SPA Card Program

## 8. Edit data in the "SPA Card-Update Study Info" page

| SPA Card - Update Study Info    |                          |             |            |                           |        |  |
|---------------------------------|--------------------------|-------------|------------|---------------------------|--------|--|
| Study Title                     |                          |             |            |                           |        |  |
| Test A 10.0                     | Test A 10.08.20 One Time |             |            |                           |        |  |
| Sponsor                         | Sponsor                  |             |            |                           |        |  |
| KP                              | KP                       |             |            |                           |        |  |
| Department                      | Department               |             |            |                           |        |  |
| KP                              |                          |             |            |                           |        |  |
| IR8 #                           |                          |             |            |                           |        |  |
| ερ                              |                          |             |            |                           |        |  |
|                                 |                          | Flort Monte | Lood Monte | Free II                   | Dharas |  |
|                                 | Username                 | rirst Name  | Last Name  | Email                     | Phone  |  |
| PI                              | kparks3                  | Kristin     | Parks      | kristin.parks@uth.tmc.edu |        |  |
| SC                              | hmumtad                  | Hira        | Mumtaz     | Hira.mumtaz@uth.tmc.edu   |        |  |
| Admin                           | hgoodrum                 | Heath       | Goodrum    | heath.goodrum@uth.tmc.ec  |        |  |
| Add Additional Admin<br>Subural |                          |             |            |                           |        |  |

9. Click on "Submit"

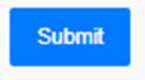

\*The people listed on this page are the study staff who will be able to access SPA Card Project Funding pages and Reports.